## Version P026 of VA-ONCE

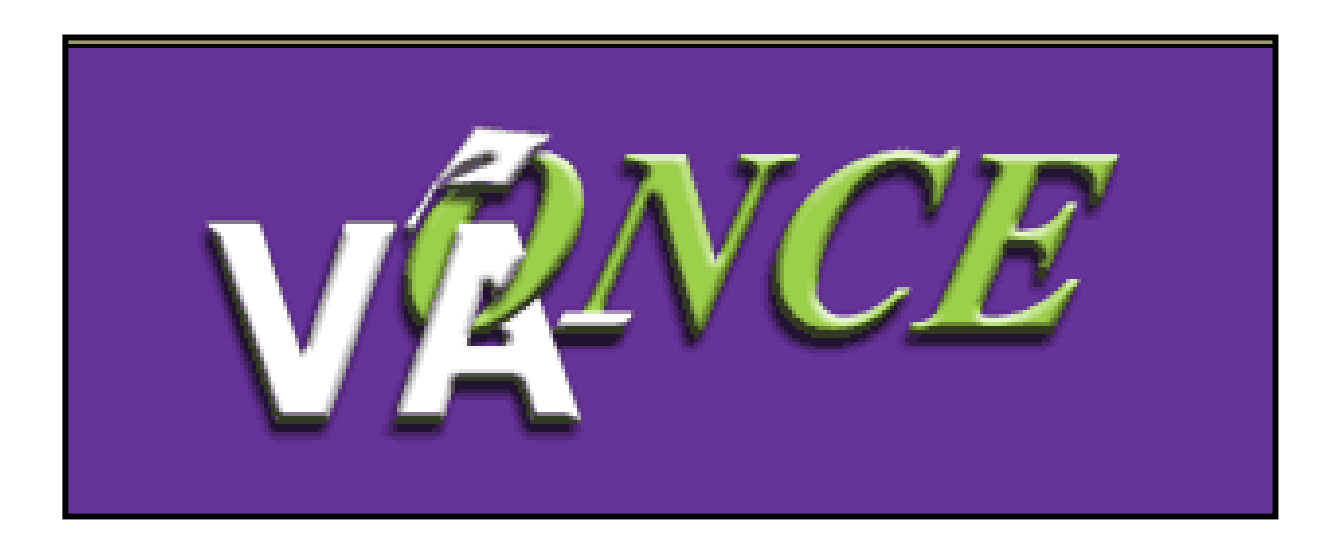

Installation Date 7/27/08

1

| Save Cancel Print < Student >         Viewer         Viewer         Name: GMBP, F00928.00901         Several Status         Program: US MATH         Charles         Program: US MATH         Several Status         Viewer         Viewer         Several Status         Viewer         Viewer         Several Status         Viewer         Viewer         Several Status         Viewer         Several Status         Viewer         Several Status         Status         Status <th>🖉 VA-ONCE Student Bio</th> <th>- Microsoft Internet Explorer</th> <th></th> <th></th> <th>and the second second second second second second second second second second second second second second second</th> <th></th>                                                                                                    | 🖉 VA-ONCE Student Bio                               | - Microsoft Internet Explorer                                         |             |                                                         | and the second second second second second second second second second second second second second second second |                    |
|----------------------------------------------------------------------------------------------------|-----------------------------------------------------|-----------------------------------------------------------------------|-------------|---------------------------------------------------------|----------------------------------------------------------------------------------------------------|--------------------|
| Bio     Corts     VA Data     Log     History       And AA/L     Salutation     FORREST     GUMP                                                                                                    |                                                     | Name: GUMP, FORREST<br>SSN: 999-90-9999<br>File/Payee: 999-99-999-900 |             | Bio Data<br>Program: BS<br>Chapter; 30<br>Training Type | Save Can<br>MATH<br>:: Undergraduate                                                                             | el Print < Student |
| White is the producerseld<br>(INE data/W       FORREST       Mode Name       Sufficion         Statution       First Name*       Mode Name       Last Name*       Address*         Statution       First Name*       Mode Name       Last Name*       Address*       Location         Statution       Statution       First Name*       Mode Name       Last Name*       Location         Statution       Statution       Statution       First Name*       Mode Name       Last Name*       Location         Statution       Statution       Statution       Statution       Address*       Location       Domestic       Incomestic         Mark to Linkongonic       Statution       Property       Doublet       Incomestic       Incomestic       Incomestic         Mark to Linkongonic       Property       Statution       Property       Statution       Incomestic       Incomestic       Incomesti                                                                                                    |                                                     | Bio Certs                                                             | VA Da       | ta Log                                                  | History                                                                                                    |                    |
| Wijd aard Linez autrikter       999-99-9999         Stade Holes autrikter       999-99-9999         Old Verlij I 30       Into CLAIRMONT ROAD         Stade Holes autrikter       999-99-9999         Old Verlij I 30       Into CLAIRMONT ROAD         Stade Holes autrikter       999-99-9999         Old Verlij I 30       Into CLAIRMONT ROAD         Stade Holes autrikter       999-99-9999         Old Verlij I 30       Into Note *         Stade State *       999-99-999         Old Verlij I 30       Into Note *         File Nanber*       Peysee Chapter         Taking stype*       Dende *         Dende stype*       Dende *         Taking stype*       Dende *         Dende stype*       Dende *         Taking stype*       Dende *         Taking stype*       Dende *         Taking stype*       Dende *         Taking stype*       Dende *         Taking stype*       Dende *         Taking stype*       Dende *         Taking stype*       Dende *         Taking stype*       Dende *         Taking stype*       Dende *         Taking stype*       Dende *         Taking stype*       Dende *                                                                                                    | Why is the pilor credit<br>field NA?                | FORREST<br>Salutation First Name*                                     | Middle Name | GUMP<br>Last Name*                                      | Sutfix                                                                                                    | -                  |
| How the language     999.99.9999     00 (Vet)     30     IDECATUR     GA       Name the language     File Number*     Payee#     Chapter*       Name the language     File Number*     Payee#     Chapter*       Name the language     File Number*     Payee#     Chapter*       Name the language     File Number*     Payee#     Chapter*       Name the language     File Number*     Payee#     Chapter*       Techning Type*     File Number*     Payee#     Chapter*       Training Type*     File Number*     Payee#     Chapter*       School Short Neme     Facility Code     Payee#     Payee#       Privages strainfeet the     Privages strainfeet the     Privages strainfeet the       Add     Internet Student     Active Duty     Notes       Privages strainfeet the     Privages strainfeet the     Notes       Privages strainfeet the     Privages strainfeet the     Notes       Privages strainfeet student     Active Duty     Notes       Privages strainfeet the     Privages strainfeet the     Notes       Privages strainfeet the     Privages strainfeet the     Notes       Privages strainfeet the     Privages strainfeet the     Notes       Privages strainfeet the     Privages strainfeet the     Notes <t< td=""><td>why are there astericks<br/>by some fields?</td><td>999-99-9999<br/>SSN* Student ID</td><td></td><td>Address* 1700 CLAIRMONT</td><td>Location Domestic</td><td><u> </u></td></t<>                                                                                                    | why are there astericks<br>by some fields?          | 999-99-9999<br>SSN* Student ID                                        |             | Address* 1700 CLAIRMONT                                 | Location Domestic                                                                                                | <u> </u>           |
| Aurolazzi     IHL_UNDERGRAD     ULVATOR     ULVATOR     State*       Mines fail_splatnik metricine     IHL_UNDERGRAD     ULVATOR     ULVATOR     State*       Mines fail_splatnik metricine     INDERGRAD     ULVATOR     ULVATOR     State*       Demonstrating type*     Devote     Devote     State*     Devote       Demonstrating type*     Devote     Devote     Devote     Devote       State     Demonstrating type*     Devote     Devote     Devote       State     Demonstrating type*     Devote     Devote     Devote       State     Devote     Devote     Devote     Devote       More and state     Devote     Devote     Devote     Devote       More and state     Devote     Devote     Devote     Devote       More and state     Devote     Devote     Devote     Devote       More and state     Devote     Devote     Devote     Devote       More and landerses     Devote     Devote     Devote     Devote       More and state     Devote     Devote     Devote     Devote       More and state     Devote     Devote     Devote     Devote       More and More and Lines     Devote     Devote     Devote       More and Mo                                                                                                    | Hów do Lichange a<br>Social Security                | 999-99-9999 DD (Vet)  File Number* Payee# C                           | 30 💌        | DEO (TUD                                                | las                                                                                                    |                    |
| Here who superior     Prime Type*       Demony     Demony       prime unit 24/2 Market and superior     Prime Type*       Demony     Prime Type*       Prime Type*     Prime Type*       Demony     Prime Type*       Prime Type*     Prime Type*       Prime Type*     Prime Type*       Prim                                                                                                    | Number?                                             | IHL_UNDERGRAD                                                         |             | DECATOR<br>City*                                        | GA<br>State*                                                                                                    |                    |
| Water state, studietists<br>charding strypticitietists<br>water state, studietists<br>VASI<br>VASI<br>Vasi state, studietists<br>VASI<br>Vasi studietists<br>VASI<br>Vasi vasi vasi vasi vasi<br>Vasi vasi vasi vasi<br>Vasi vasi vasi vasi<br>Vasi vasi vasi vasi<br>Vasi vasi vasi<br>Vasi vasi vasi<br>Vasi vasi vasi<br>Vasi vasi vasi<br>Vasi vasi<br>Vasi vasi | Hhw do Lsubmin a<br>foreign er APO/FPO<br>address?  | Training Type* DEMO IHL 2-2-2222-3 School Short Name Facility Code    | 22          | 30031 - Zip S                                           | iuffix                                                                                                    |                    |
| Mail Are User Hollow     NA     Private Are User Hollow       Mail Are User Hollow     Find     Endition       Mail Are User Hollow     Find     Endition       Mail Are User Hollow     Guest Student     Active Duty       Maxed Addit Lenter Internation Science     State     Notee       Mail Are User Hollow     Financy School - Name     - State       Mail Are User Hollow     Financy School - Name     - State       Mail Are User Hollow     Financh Svc     D0-214       Parking Magent     Ball     Ball       Mail Are Maxed School Area     Ball     Ball                                                                                                    | When are address<br>changes reported to<br>VA2      | BS Mathematics<br>Program*                                            | •           | (404)929-3000<br>Phone                                  | Extension                                                                                                    |                    |
| Horsefficial Lenger Internet Street Street S                                                                                                    | What are user defined<br>fields?                    | NA T<br>Prior Training Credit <sup>4</sup>                            | tv          | Email<br>Notes                                          | com                                                                                                    |                    |
| Are this House seed to<br>MAX<br>Branch Svc D0-214 Parking<br>Are the and Maximum<br>Tasks Margin Help                                                                                                    | How should Lenter the<br>email address?             | Primary School Name St                                                | *<br>tate   |                                                         |                                                                                                    | (N')h              |
| Next Next A Coale & Call and Coale & Call and Call and Ca                                                                                                    | Are the Notes sent to<br>VA2                        | Branch Svc DD-214                                                     |             | Parking                                                 |                                                                                                    | /////              |
| Click for all Manca.<br>Performed Schwitzette<br>Taske: Margin Help                                                                                                    | What if the VA Data is:<br>not updating?            |                                                                       | · .         |                                                         | ard r                                                                                                    | 'U6*               |
| Tasks Wargin Litelo                                                                                                    | <u>Click for all topics .</u><br>Keybeard Shortcuts |                                                                       |             | <b>L</b> PI                                             |                                                                                                    |                    |
| Tasks Margin Help                                                                                                    |                                                     |                                                                       |             |                                                         |                                                                                                    | _                  |
|                                                                                                    | Tasks Margin Help                                   |                                                                       |             |                                                         |                                                                                                    | 19 00 111          |

Changes made in version P026 include the following:

1) A field has been added for the email address of the VR&E Counselor. This field will only appear when chapter 31 is selected. If this field is populated, an email will be sent to the VR&E counselor when an enrollment or change is submitted.

|                                      | Name: LUTHER, LEX<br>SSN: 688-11-8668<br>File/Paver: 888-11-888800 | Save Can<br>Bio Data<br>Program: BA BIBL<br>Chapter: 31<br>Training Type: Undergraduate                                                                                                    | cel Print < Student > |
|--------------------------------------|--------------------------------------------------------------------|----------------------------------------------------------------------------------------------------|-----------------------|
| Select<br>Select<br>Admin<br>Reports | Bio     Certs     VAL       LEX                                    | Log     History       ILUTHER     Suffix       Address*     Suffix       Address*     Location       TEST DRIVE       ANY TOWN     MO       City*     State*       63103     -       zip*     Zip Suffix       Phone     Extension       Iex.luther@att.com       Email       Iex.luther@att.com       Alternate Email       Notes | Fter P02              |

The email to the VR&E Counselor will contain the following text: Subject line: "VA-ONCE Submission".

"A certification was submitted on XX-XX-XX by (name of school) for (name of student). Please allow one business day for system updates and then check CWINRS for the enrollment or change information."

Please note: School Certifying Officials should check with the VR&E Counselor to verify that they would like to receive this notification.

2) An alternate email address has been added for the student on the Bio page. If the school is set up to send confirmation emails, the confirmation will be sent to both the primary and alternate email.

| Bio Certs VA Da                                         | ta Log History               |
|---------------------------------------------------------|------------------------------|
| LEX Salutation First Name* Middle Name                  | LUTHER Last Name* Suffix     |
| 888-11-8888                                             | Address* Location Domestic 📃 |
| SSN* Student ID                                         | TEST DRIVE                   |
| 888-11-8888 00 (Vet) 💌 31 💌                             |                              |
| File Number* Payee# Chapter*                            | ANY TOWN MO                  |
| VR8E Courselor Eneil                                    | City* State*                 |
|                                                         | 63103 -<br>Zip* Zip Suffix   |
| DEMO IHL 2-2-2222-22<br>School Short Name Facility Code | Phone Extension              |
| BA Biblical Studies                                     | lex.luther@att.com<br>Email  |
| NA                                                      | lex.luther@att.com           |
| Prior Training Credit* PT Evaluated                     | Alternate Email              |
| Guest Student CActive Duty                              | Notes                        |
| Primary School Name State                               | X                            |
| Branch Svc DD-214                                       | Parking                      |

3

## 3) The Reports have been revised.

•The name of the Report has been changed from **Submitted Certs Report** to **Weekly Certs Report**.

•The report is now limited to a specific week. The weeks available are found in the drop down menu. Weeks begin on Monday and end on Sunday.

•The report filters can now be changed to display both the Submitted and Un-submitted certifications.

| 🖉 VA-ONCE Weekly Cert                                                                                                    | s Report - Microsol                 | ft Internet Explorer |             |             |       |              |         |
|----------------------------------------------------------------------------------------------------|-------------------------------------|----------------------|-------------|-------------|-------|--------------|---------|
| VENCE                                                                                                    |                                     |                      | Weekly Ce   | erts Report |       |              | Print 🔺 |
| administrator                                                                                                    | 22222222 🗾 🛛<br>Facility Code and C | All<br>ert Type and  | Chapter Typ | e and       | Reset |              |         |
| This page is where you<br>can run a Weekly<br>Report of Certifications.                                                                                      | All<br>CERT Status and              | Select Week          | •           |             |       |              |         |
| The defaults are set to<br>ALL, and the latest<br>week.                                                                                                    |                                     |                      |             |             |       |              |         |
| Use the filters and<br>select the week to<br>specify the data you<br>would like in the report,<br>and then hit the Filter<br>Button to create the<br>report. |                                     |                      |             |             |       |              | T       |
| 🙆 Done                                                                                                    |                                     |                      |             |             |       | Trusted site | es //   |

To create a report, set the Filters to the desired criteria, and click on Filter. If the information is available, a list will be returned.

This example shows all certifications, for all chapters, that were submitted the week beginning July 21, for the selected facility code.

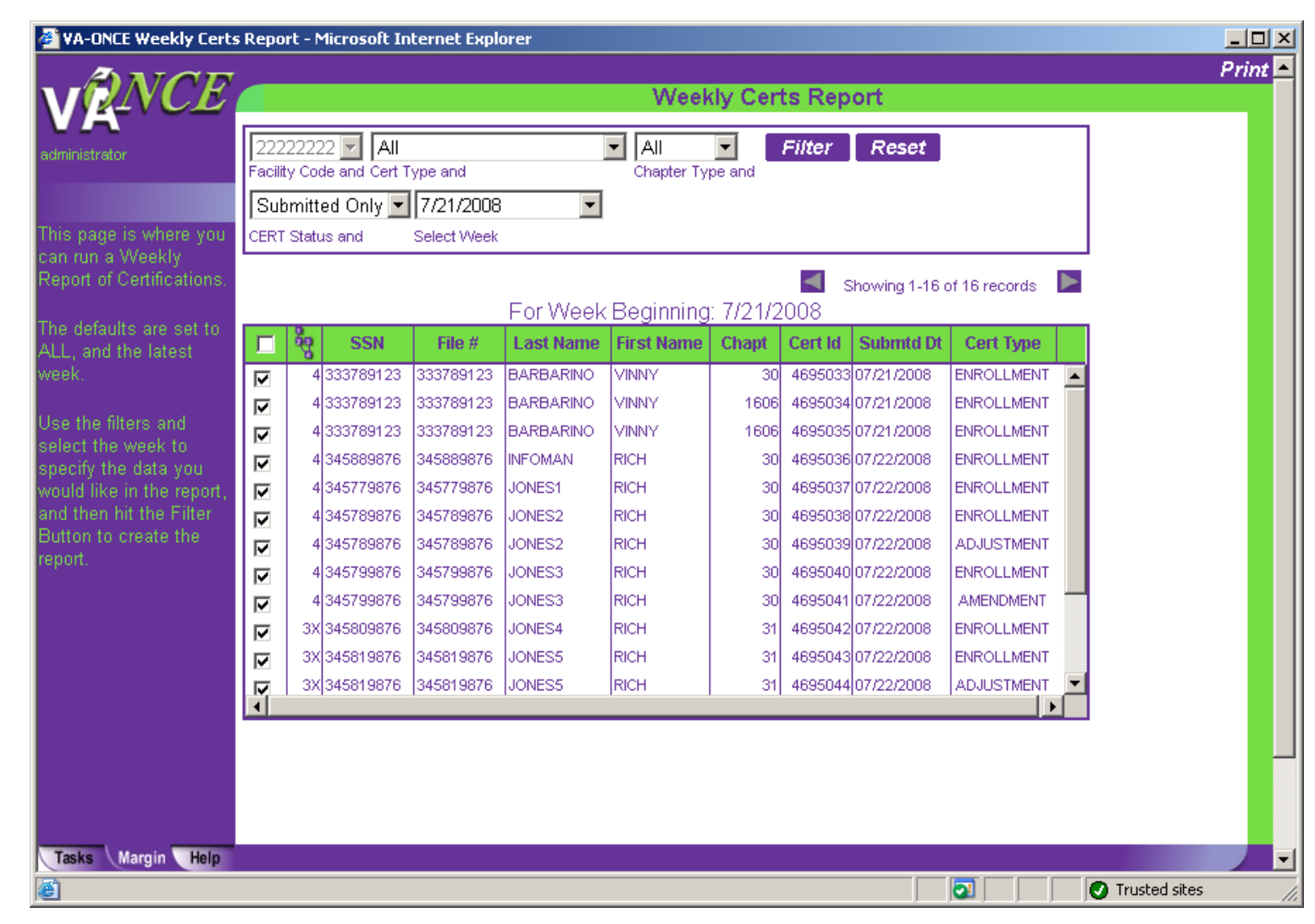

| VA-ONCE Weekly Certs                         | Report - Microsoft Internet Explorer                              | <u>_ 0 ×</u>    |
|----------------------------------------------|-------------------------------------------------------------------|-----------------|
| ANCE                                         |                                                                   | Print 🔺         |
| VENCE                                        | Weekly Certs Report                                               |                 |
| administrator                                | 22222222 ADJUSTMENT All Filter Reset                              |                 |
|                                              | Facility Code and Cert Type and Chapter Type and                  |                 |
|                                              | Submitted Only 💌 4/7/2008                                         |                 |
| How do Luse this                             | CERT Status and Select Week                                       |                 |
| What are the Cort                            | 0 records found                                                   |                 |
| Types?                                       | For Week Beginning: 4/7/2008                                      |                 |
| What is the CERT                             | SSN File # Last Name First Name Chapt Cert Id Submtd Dt Cert Type |                 |
| Status?                                      | No Certs found for this combination of filters                    |                 |
| How are the weeks                            |                                                                   |                 |
| <u>delined?</u>                              |                                                                   |                 |
| vvny can I only choose<br>pre-defined weeks? |                                                                   |                 |
| Can I sort this list?                        |                                                                   |                 |
| What is the maximum                          |                                                                   |                 |
| number I can print?                          |                                                                   |                 |
| Can I print all of my                        |                                                                   |                 |
| certifications at once?                      |                                                                   |                 |
| Why do multiple copies                       |                                                                   |                 |
| How do Loviet just a few                     |                                                                   |                 |
| certifications?                              |                                                                   |                 |
| Click for all topics                         |                                                                   |                 |
| Keyboard Shortcuts                           |                                                                   |                 |
| Tasks Margin Help                            |                                                                   |                 |
| Done                                         |                                                                   | J Trusted sites |

If no information is found for the Filters selected, a message to that effect will appear in the report area.

Both the Help and Margin Text have been updated to reflect the new report format.

Up to 40 periods will be displayed on one page. If there are more than 40, the arrow buttons will be enabled and you will be able to move to the next 40. Only 40 can be printed at one time.

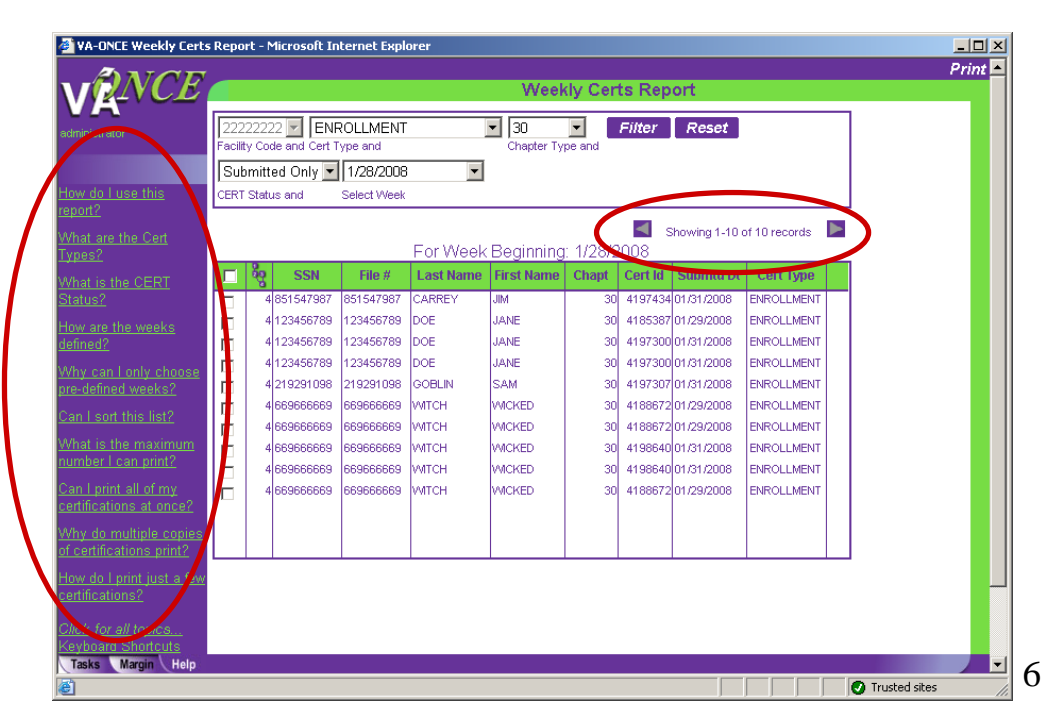

The report returns **each enrollment period** that was certified. If multiple terms were submitted, the same certification will be listed multiple times (once for each term submitted).

To print one copy of each certification submitted, put a check in only one of the boxes with the same Cert ID. Otherwise, multiple copies of the same enrollment will print.

| ministrator<br>Fa                                   | 222222     |                              |                  |              |                   | -        |             |               |              |          |
|-----------------------------------------------------|------------|------------------------------|------------------|--------------|-------------------|----------|-------------|---------------|--------------|----------|
|                                                     | acility Co | 22 🗾   ENF<br>ode and Cert T | OLLMENT          |              | ■ 30 Chapter Type | e and    | Filter      | Reset         |              |          |
|                                                     | Submit     | ted Only 💌                   | 1/28/2008        | •            |                   |          |             |               |              |          |
| w do Luse this                                      | ERT Stat   | tus and                      | ,<br>Select Week |              |                   |          |             |               |              |          |
| hat are the Cert<br>bes?                            |            |                              |                  | For Week     | Beginning         | : 1/28/2 | s 📕<br>800: | howing 1-10 c | f 10 records |          |
| at is the CERT                                      | - 89       | SSN                          | File #           | Last Name    | First Name        | Chapt    | Cert Id     | Submtd Dt     | Cert Type    |          |
| itus?                                               | 7 4        | 4 851547987                  | 851547987        | CARREY       | JIM               | 30       | 4197434     | 01/31/2008    | ENROLLMENT   | -        |
| ware the weeks                                      | - 4        | 4 123456789                  | 123456789        | DOF          | JANE              | 30       | 4185387     | 01/29/2008    | ENROLI MENT  | Cort ID: |
| ned?                                                | -          | 4 123456789                  | 123456789        | DOE          | JANE              | 30       | 4197300     | 01/31/2008    | ENROLLMENT   | 4107200  |
| v can Lonly choose                                  | <b>-</b> 4 | 4 123456789                  | 123456789        | DOE          | JANE              | 30       | 4197300     | 01/31/2008    | ENROLLMENT   | 4197300  |
| defined weeks?                                      | <b>•</b> • | 4 219291098                  | 219291098        | GOBLIN       | SAM               | 30       | 4197307     | 01/31/2008    | ENROLLMENT   |          |
| Loort this list?                                    | <b>v</b>   | 4 669666669                  | 669666669        | WITCH        | WICKED            | 30       | 4188672     | 01/29/2008    | ENROLLMENT   | 4188672  |
|                                                     |            | 4 669666669                  | 669666669        | WITCH        | WICKED            | 30       | 4188672     | 01/29/2008    | ENROLLMENT   |          |
| at is the maximum                                   | <b>v</b>   | 4 669666669                  | 669666669        | <u>VMTCH</u> | WICKED            | 30       | 4198640     | 01/31/2008    | ENROLLMENT   | 4198640  |
| nber i can print?                                   | - 4        | 4 669666669                  | 669666669        | VMTCH        | VMCKED            | 30       | 4198640     | 01/31/2008    | ENROLLMENT   |          |
| <u>l print all of my</u><br>tifications at once?    | ] (        | 4 669666669                  | 669666669        | WITCH        | WICKED            | 30       | 4188672     | 01/29/2008    | ENROLLMENT   |          |
| <u>y do multiple copies</u><br>ertifications print? |            |                              |                  |              |                   |          |             |               |              |          |
| v do I print just a few<br>tifications?             |            |                              |                  |              |                   |          |             |               |              |          |
| :k for all topics                                   |            |                              |                  |              |                   |          |             |               |              |          |

4) Margin text has been added for all new fields – the VR&E Counselor Email, Alternate Student email, and all fields on the Reports page.

5) Alaska has been moved to the correct place in the State drop-down menus.

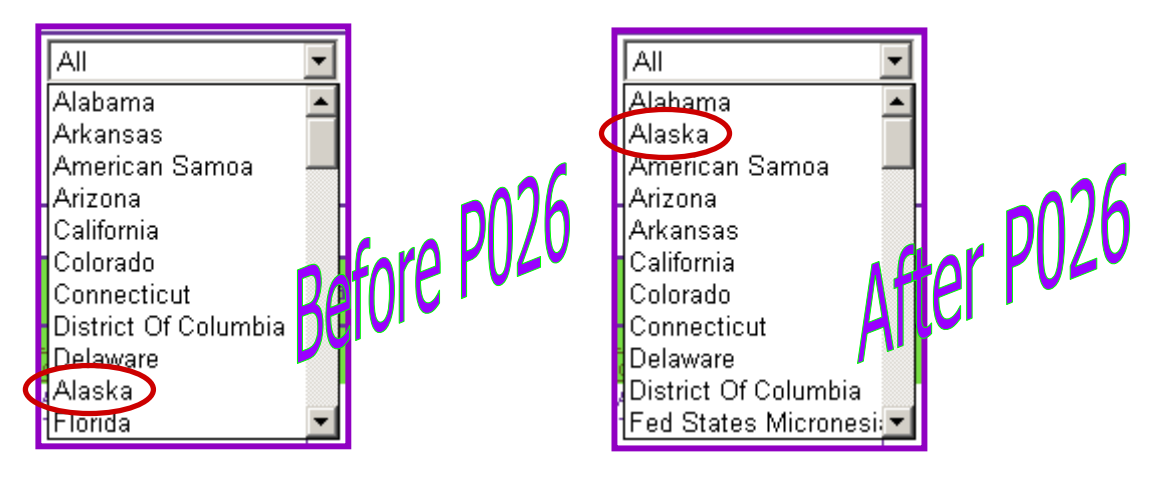

6) If section 901 is selected as the chapter, the certification will be routed to the Muskogee Regional Processing Office (RPO). The Muskogee RPO is the only office that processes these types of claims.

7) The VA "look and feel" on the login pages have been updated to the latest VA templates.